## Find Yourself in Tablet Mode

(No Taskbar, No start icon)

- Hit the "Start" (Windows Key)
   Click the "Settings" icon.

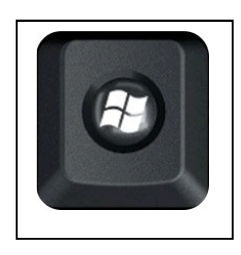

3. Click "System"

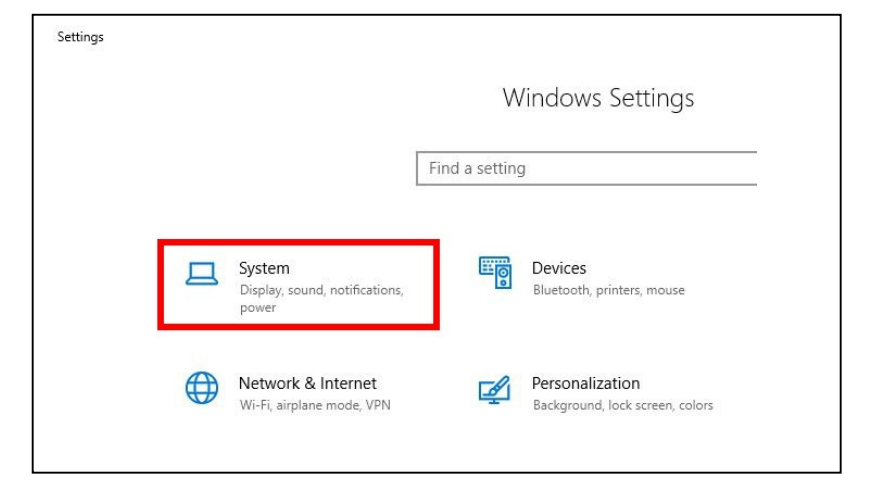

4. Click "Tablet Mode"

| uu     | Home                    |   |
|--------|-------------------------|---|
| Fi     | nd a setting            | • |
| Sys    | tem                     |   |
| ₽      | Display                 |   |
| 다))    | Sound                   |   |
| $\Box$ | Notifications & actions |   |
| I      | Focus assist            |   |
| Ċ      | Power & sleep           |   |
|        | Storage                 |   |
| æ      | Tablet mode             |   |
| ⊒i     | Multitasking            |   |

- In the Sign In options, select "Desktop Mode" (Red Box)
- 6. When the device switches, Select
  "Always ask" (Green Box)
- For icons on taskbar and hiding the taskbar, select the "Off" option. (Blue Box)

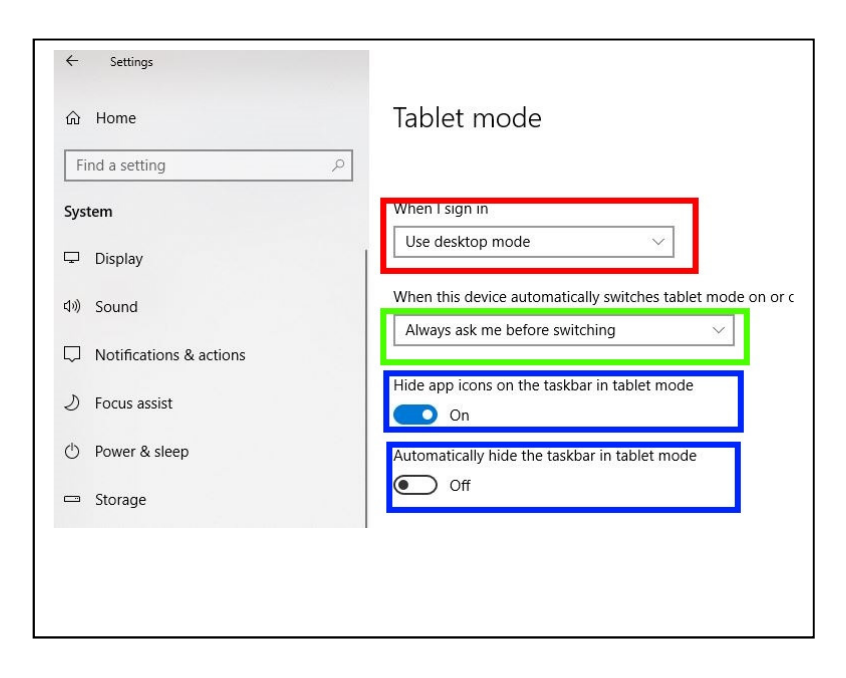